## 12. Материјална картица

Во програмата е имплементирана материјална картица, каде ќе можете да евидентирате влез и излез на материјалите кои ги користите, и во секое време да имате увид за залихата на материјалите. Следете ги чекорите наведени подолу за започнување со работа со материјалната картица.

Чекор 1: Од менито Шифрарници изберете Материјали – Слика 80

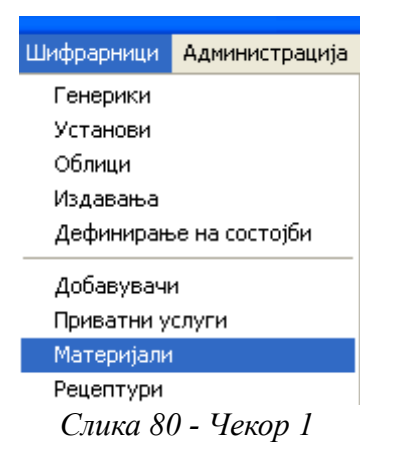

Чекор 2: Кликнете на копчето Нов – Слика 81.

| 😽 Мате рија   | ли         |       |          |                 |         | ×           |
|---------------|------------|-------|----------|-----------------|---------|-------------|
| Шифра         | Име        |       |          | Цена            |         |             |
|               |            |       |          |                 |         |             |
|               |            |       |          |                 |         |             |
|               |            |       |          |                 |         |             |
|               |            |       |          |                 |         |             |
|               |            |       |          |                 |         |             |
| ļ             |            |       |          |                 |         |             |
| 🕂 Нов         | 🖉 Проме    | ни    |          |                 |         | 👖 Затвори   |
| Податоци за м | атеријалот |       |          |                 |         |             |
| Шифра         | Э          |       |          |                 |         |             |
| ldua          |            | ,<br> |          |                 |         |             |
| име           |            |       |          |                 |         |             |
| Цена          |            |       |          |                 |         |             |
| Од една вл    | езна       |       |          | излезни единици |         | 1           |
| единица се    | добиваат   | ,<br> |          |                 | 📈 Потвр | ди 💢 Откажи |
|               |            | Сл    | ика 81 - | Чекор 2         |         |             |

Чекор 3: Пополнете ги бараните податоци за внесување материјал и потоа кликнете на копчето Потврди – Слика 82.

Чекор 4: Повторете ги Чекор 2 и Чекор 3 за внесување на сите материјали кои ги користите.

| 😽 Материјали      |          |            |           |          | ×            |
|-------------------|----------|------------|-----------|----------|--------------|
| Шифра Име         |          |            | Цена      |          |              |
| 1 Рак             | авици    |            |           | 10       |              |
|                   |          |            |           |          |              |
|                   |          |            |           |          |              |
|                   |          |            |           |          |              |
|                   |          |            |           |          |              |
| <u> </u>          |          |            |           |          |              |
| Нов               | Промени  |            |           |          | 👖 Затвори    |
| Податоци за матер | ријалот  |            |           |          |              |
| Шифра             |          | 1          |           |          |              |
|                   | -        |            |           |          |              |
| Име               | Ракавици |            |           |          |              |
| Цена              |          | 10         |           |          |              |
|                   | 1        |            |           |          |              |
| единица се доб    | иваат    | POLICO     | плодиници | 🗸 Потвр, | ди) 🗶 Откажи |
|                   |          | Cuura 82 I | Ieron 3   | ~        |              |

Чекор 5: Потоа од менито Шифрарници изберете Добавувачи – Слика 83.

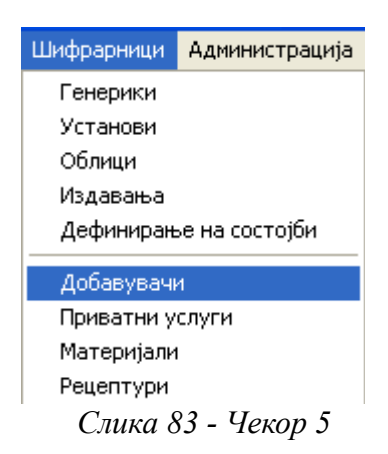

Чекор 6: Кликнете на копчето Нов – Слика 84.

Чекор 7: Пополнете ги бараните податоци за внесување добавувач и притеснете на копчето Потврди – Слика 85.

Чекор 8: Повторете ги Чекор 6 и Чекор 7 за внесување на сите добавувачи со кои соработувате.

| 🖁 Добавувачи |           | ×                    |
|--------------|-----------|----------------------|
| Назив        |           | Адреса               |
|              |           |                      |
|              |           |                      |
|              |           |                      |
|              |           |                      |
|              |           |                      |
|              |           |                      |
|              |           |                      |
|              |           |                      |
| <            |           | >                    |
| Нов          | 🛿 Промени | 👖 Затвори            |
|              |           |                      |
| Назив        |           |                      |
| Адреса       |           |                      |
| T            |           |                      |
| телефони     | 1         |                      |
| Контакт лице |           |                      |
|              |           |                      |
|              |           | 🖉 Потврди 🛛 🔀 Откажи |
|              |           |                      |

Слика 84 - Чекор 6

| 🗑 Добавувачи |                 |                    |
|--------------|-----------------|--------------------|
| Назив        |                 | Адреса             |
| Добавувач 1  |                 | Ленинова бр. 45    |
|              |                 |                    |
|              |                 |                    |
|              |                 |                    |
|              |                 |                    |
|              |                 |                    |
|              |                 |                    |
|              |                 |                    |
|              |                 |                    |
|              |                 | >                  |
| Нов          | Промени         | 👖 Затвори          |
|              |                 |                    |
| Назив        | Добавувач 1     |                    |
| Адреса       | Ленинова бр. 45 |                    |
|              | ,               |                    |
| Телефони     | 123 456 789     |                    |
| Контакт лице | Xxxxx Xxxxxxxxx |                    |
|              |                 |                    |
|              |                 | 🗸 Потврди 🗶 Откажи |

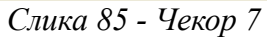

Чекор 9: Внесете добавувач со име Почетна состојба за да се знае колку била количината кога сте започнале со работа со материјалната картица – Слика 86.

| 🖁 Добавувачи     |                  |   |        |                 | ×    |
|------------------|------------------|---|--------|-----------------|------|
| Назив            |                  |   | Адреса |                 |      |
| Почетна состојба |                  |   |        |                 |      |
|                  |                  |   |        |                 |      |
|                  |                  |   |        |                 |      |
|                  |                  |   |        |                 |      |
|                  |                  |   |        |                 |      |
|                  |                  |   |        |                 |      |
|                  |                  |   |        |                 |      |
|                  |                  |   |        |                 |      |
| 2                |                  |   |        |                 | >    |
|                  | 1                |   |        | -               |      |
| Нов              | Промени          |   |        | Зат             | вори |
|                  |                  |   |        |                 |      |
| Назив            | Почетна состојба |   |        |                 |      |
| Адреса           |                  |   |        |                 | _    |
|                  |                  |   |        |                 |      |
| Телефони         |                  |   |        |                 |      |
| Контакт лице     |                  |   |        |                 |      |
|                  | 1                |   |        |                 |      |
|                  |                  |   |        | 🗸 Потврди 🗙 Отк | ажи  |
|                  |                  | C | I 0    |                 |      |

Слика 86 - Чекор 9

**Чекор 10:** Откако ќе ги внесете сите материјали и добавувачи, изберете Рецептури од менито Шифрарници – Слика 87. Овој дел е опционален и се користи за автоматско додавање на материјали кои се потрошиле при вршење на соодветна услуга. Така на пример доколку во рецептура за услугата едноповршинска пломба композит додадеме: ракавици и пломба композит едноповршинска, тогаш секогаш кога ќе се извршува таа услуга, при внесување преглед, автоматски во полето за материјали ќе се додадат ракавици и едноповршинска пломба композит. Покрај материјалите кои автоматски се додале, доколку потрошите и други материјали или повеќе / помалку од очекуваното, тогаш можете рачно да ги додавате / бришете соодветните материјали.

Напомена: Доколку не ги искористите рецептурите, тогаш при извршување услуги рачно и сами ќе треба да ги додадете материјалите кои сте ги искористиле.

| Шифрарници | Администрација |  |  |  |  |
|------------|----------------|--|--|--|--|
| Генерики   |                |  |  |  |  |
| Установи   |                |  |  |  |  |
| Облици     | Облици         |  |  |  |  |
| Издавања   |                |  |  |  |  |
| Дефинирањ  | ье на состојби |  |  |  |  |
| Добавувачи | 1              |  |  |  |  |
| Приватни у | слуги          |  |  |  |  |
| Материјали |                |  |  |  |  |
| Рецептури  |                |  |  |  |  |
| Слика 87 - | Чекор 10       |  |  |  |  |

| 🕷 Рецептури на материјали          |       |                             |              | ×     |
|------------------------------------|-------|-----------------------------|--------------|-------|
| Фонд услуги Приватни услуги        |       |                             |              |       |
| Услуги                             |       | Сите материја               | али          |       |
|                                    | Шифра | Име                         | Цена         | ^     |
| ВАДЕЊЕ НА ЗАБИ                     | 3     | Двоповршинска пломба композ | ит 450       |       |
|                                    | 2     | Едноповршинска пломба компо | зит 450      |       |
| . ПРЕВЕНТИВНИ ЗДРАВСТВЕНИ ПРЕГЛЕДИ |       |                             |              |       |
|                                    |       |                             |              |       |
|                                    |       |                             |              |       |
|                                    |       |                             |              |       |
|                                    |       |                             |              | ~     |
|                                    |       | Одбрани матери              | ијали        |       |
|                                    | Шифра | Име Ц                       | ена Количина |       |
|                                    |       |                             |              |       |
|                                    |       |                             |              |       |
|                                    |       |                             |              |       |
|                                    |       |                             |              |       |
|                                    |       |                             |              |       |
|                                    |       |                             |              |       |
|                                    |       |                             |              |       |
|                                    |       |                             | <u></u> 3a   | твори |

Слика 88 - Чекор 10

Се отвара прозорче како на Слика 88. Од левата страна се сите фондовски услуги а горе десно се сите материјали кои ги имате внесено.

Чекор 11: Составете ги рецептурите на следниов начин – Слика 89:

- Изберете услуга
- Со двоен клик изберете-додадете кои материјали се користат за соодветната услуга
- Потоа ќе се отвори прозорче за количина. Внесете ја количината која се троши при вршење на услугата.

Чекор 12: Направете рецептури за сите услуги. Ова го правите само еднаш!

Чекор 13: Сега треба да се внесе моменталната состојба, со која се започнува со работа. Треба да се направи прием на сите материјали кои ги имате, според направениот попис, од добавувач под име Почетна состојба- Слика 90, Слика 91, Слика 92.

**Набавка на мтеријали:** Во иднина, како ќе ги добавувате материјали така ќе ги внесувате во Материјали → Прием на материјали – Слика 93.

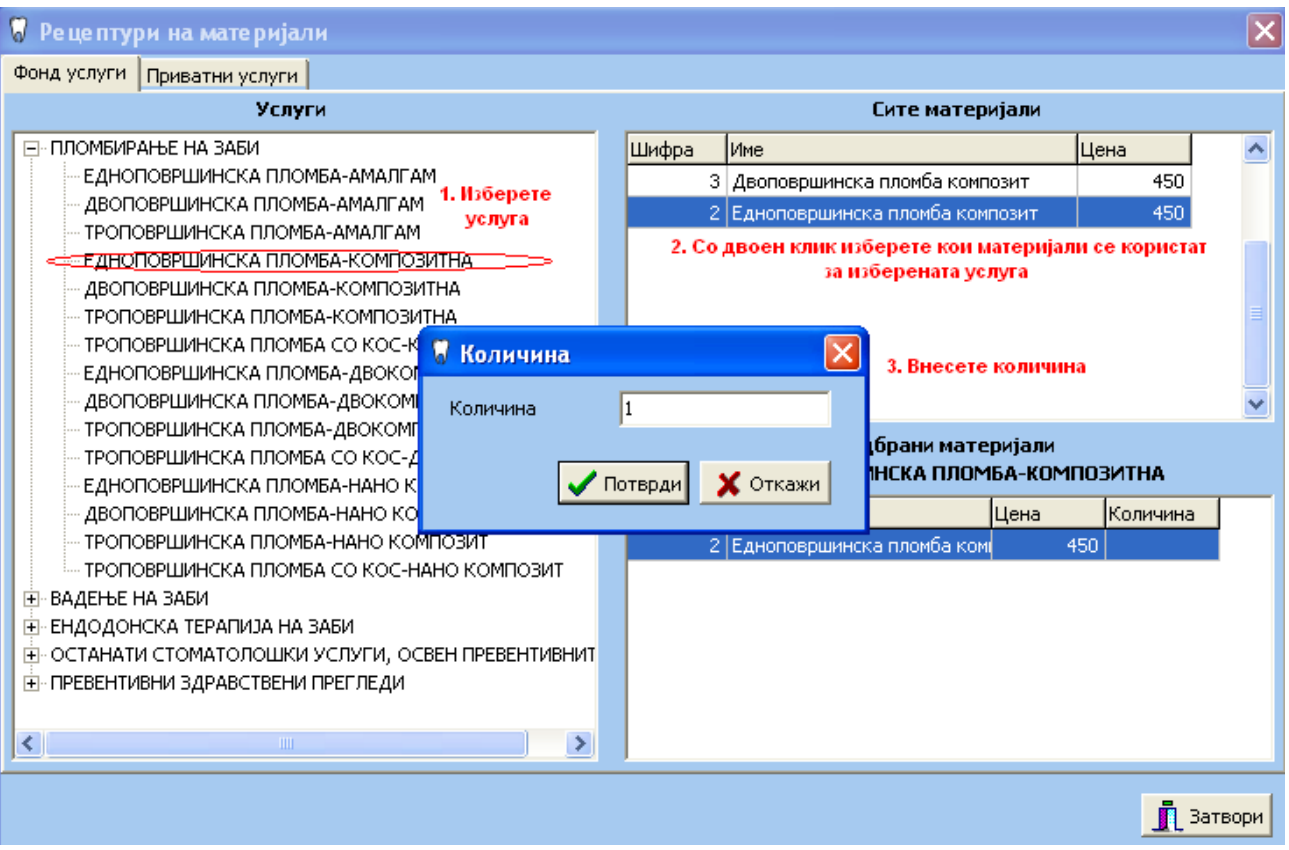

Слика 89 - Чекор 11

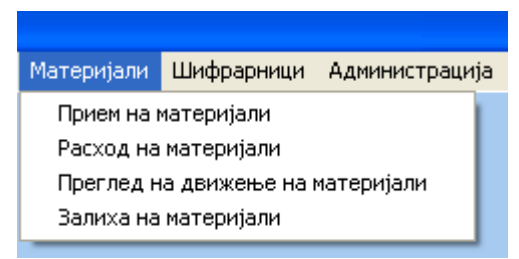

Слика 90 - Чекор 13

| 🖁 Набавка на материјали |       |      | ×         |
|-------------------------|-------|------|-----------|
| Добавувач               | Датум | Опис |           |
|                         |       |      | 🧕 Затвори |
|                         |       |      |           |
|                         |       |      |           |
|                         |       |      | Нова      |
|                         |       |      |           |
|                         |       |      | 👸 Промени |
|                         |       |      | 📃 Печати  |
|                         |       |      |           |
|                         |       |      |           |
|                         |       |      |           |
|                         |       |      |           |
|                         |       |      |           |
|                         |       |      |           |
|                         |       |      |           |
|                         |       |      |           |
|                         |       |      |           |
| <                       |       | >    |           |

# Слика 91 - Чекор 13

| 🗑 Набавка  | на материјали                                                                                                    | × |
|------------|----------------------------------------------------------------------------------------------------|---|
| Датум      | 31/12/2013 🔽 Добавувач Почетна состојба 💌                                                                                                    |   |
| Опис       | Почетна состојба на Вашите материјали                                                                                                    |   |
| Материјали |                                                                                                    |   |
| Шифра      | Име Количина Шифра Име   3 Двоповршинска пломба композит 3 Двоповршинска пломба композит 3 Двоповршинска пломба композит 3 Двоповршинска пломба композит 3 Двоповршинска пломба композит 3 Двоповршинска пломба композит 3 Двоповршинска пломба композит 3 Двоповршинска пломба композит 3 Двоповршинска пломба композит 3 Двоповршинска пломба композит 3 Двоповршинска пломба композит 3 Двоповршинска пломба композит 3 3 Двоповршинска пломба композит 3 3 3 3 3 3 3 3 3 3 3 3 3 3 3 3 3 3 3 3 3 3 3 3 3 3 3 3 3 3 3 3 3 3 3 3 3 3 3 3 3 3 3 3 3 3 3 3 3 3 3 3 3 3 3 |   |
|            | Количина 100                                                                                                    |   |
| <          |                                                                                                    |   |
| ,          | Двоен клик за внес на материјалот Двоен клик за промена на количина (0 за бришење)                                                                                                    |   |
|            | 🗸 Потврди 🗶 Откажи                                                                                                    |   |

Слика 92 - Чекор 13

| 🖁 Набавка  | на материјали                                                            |                            |                     |                                       | X |
|------------|--------------------------------------------------------------------------|----------------------------|---------------------|---------------------------------------|---|
| Датум      | 31/12/2013 🗨                                                             | Добавувач                  | Добавувач 1         | •                                     |   |
| Опис       |                                                                          |                            |                     |                                       |   |
| Материјали |                                                                          |                            |                     |                                       |   |
| Шифра      | Име<br>3 Двоповршинска пломба компози<br>2 Едноповршинска пломба компози | ит зит                     | Количина Шифра      | Име<br>2 Едноповршинска пломба композ |   |
|            | 😽 Ко<br>Кол                                                              | л <b>ичина</b><br>ичина 50 | ×                   |                                       |   |
|            |                                                                          | 🗸 Потврд                   | и 🗶 Откажи          |                                       |   |
|            |                                                                          | <b>&gt;</b>                |                     |                                       |   |
|            |                                                                          | >                          |                     |                                       |   |
|            | Двоен клик за внес на материјало                                         | т                          | Двоен клик за проме | ена на количина (0 за бришење)        |   |
|            |                                                                          |                            |                     | 🗸 Потврди 🗙 Откажи                    |   |

Слика 93 – Набавка на материјали

**Расход на материјали:** Во случај кога некој од материјалите се оштети, му измине рок на траење или поради било која причина не може да се искористи, тогаш за овој материјал треба да се направи расход. Изберете Расход на материјали од менито Материјали – Слика 94. Потоа пополнете ги бараните податоци и кликнете Потврди – Слика 95.

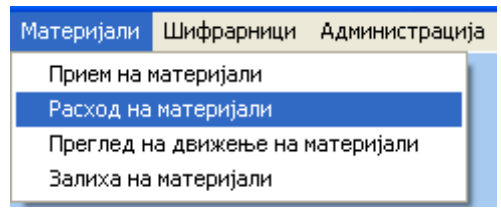

Слика 94 – Расход на материјали

**Преглед на движење на материјали:** Со избирање на подменито Преглед на движење на материјали од менито Материјали – Слика 96, имате можност да добиете увид за секој материјал кога и колку се трошел, набавувал или расходувал. Изберете го периодот, материјалот и штиклирајте за која акција треба да биде прегледот и потоа притиснете Печати – Слика 97. Ќе добиете извештај како на Слика 98.

| 8 | Расход на   | материјали                                                      | X |
|---|-------------|-----------------------------------------------------------------|---|
|   | Датум       | 31.12.2013 💌                                                    |   |
|   | Материјал   | 3 Двоповршинска пломба композит                                 |   |
|   | Од овој мат | 2 Едноповршинска пломба композит 💌<br>еријал имате преостанато: |   |
|   | вл          | езни единици и 🛛 преостанати излезни единици                    |   |
|   | Внесете кол | ку единици ќе реасходовате:                                     |   |
|   | 0           | 🕺 влезни единици и                                              |   |
|   | 0           | 🕺 излезни единици                                               |   |
|   |             | 🗸 Потврди 🗙 Откажи                                              |   |

Слика 95 - Расход на материјали

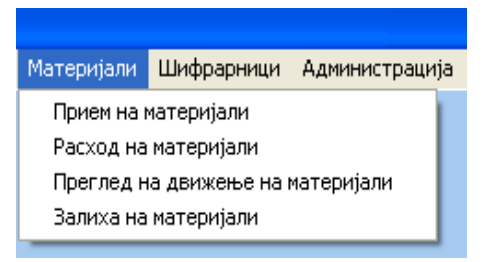

Слика 96 - Преглед на движење на материјали

| 😽 Преглед на д | вижење на ма   | те риј  | али          |         | ×     |
|----------------|----------------|---------|--------------|---------|-------|
| За период од   | 01.12.2013 💌   | до      | 31.12.2013 💌 |         |       |
| За материјал   | Едноповршинска | а пломб | а композит   | •       | 0     |
| 🔽 Набавка      |                | Изда    | вање         | 🔽 Pacxo | од    |
|                |                |         | 📃 Печати     | 👖 3at   | гвори |

Слика 97 - Преглед на движење на материјали

#### Преглед на материјали

#### за период од 01.09.2013 до 31.12.2013

и за тип на настан: Набавка, Издавање, Расход

| За материјал   | 2 Едноповршин         | ска пломба композит |  |
|----------------|-----------------------|---------------------|--|
| една влезна ед | иница = 1 излезни (1) |                     |  |
|                | <b>D</b>              | K                   |  |
| Акција         | датум                 | количина            |  |

Слика 98 - Преглед на движење на материјали

Залиха на материјали: За увид колку од секој материјал има на залиха, изберете Залиха на материјали од менито Материјали – Слика 99. Ќе добиете извештај како на Слика 100.

| Материјали | Шифрарници     | Администрација |
|------------|----------------|----------------|
| Прием на г | материјали     |                |
| Расход на  | материјали     |                |
| Преглед н  | а движење на г | чатеријали     |
| Залиха на  | материјали     |                |
| Слика 99 - | Залиха на л    | материјали     |

## Залиха на материјали (во излезни единици)

состојба на ден 31.12.2013

| Шифра | Материјал                      | Залиха |
|-------|--------------------------------|--------|
| 3     | Двоповршинска пломба композит  | 50     |
| 2     | Едноповршинска пломба композит | 100    |
|       |                                |        |

Слика 100 - Залиха на материјали

Внесување материјали при вршење преглед: При извршување на услуги, при внесување преглед, се трошат разни материјали. Тие материјали треба да се евидентираат. Доколку имате внесено рецептури за сите услуги, тогаш при вршење на соодветната услуга автоматски ќе се додадат материјалите кои се трошат за таа услуга. Притоа доколку сте потрошиле повеќе или помалку од тоа што е наведено во рецептурита, можете рачно да додавате или бришете материјал. Ако немате внесено рецептури за услугите, тогаш материјалите ќе ги додавате рачно, на ист начин како што се додаваат услугите – Слика 101, Слика 102, Слика 103, Слика 104.

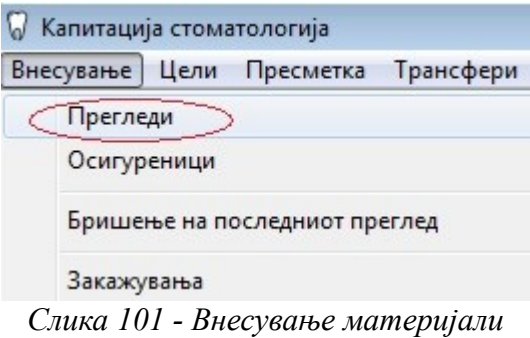

при вршење услуги

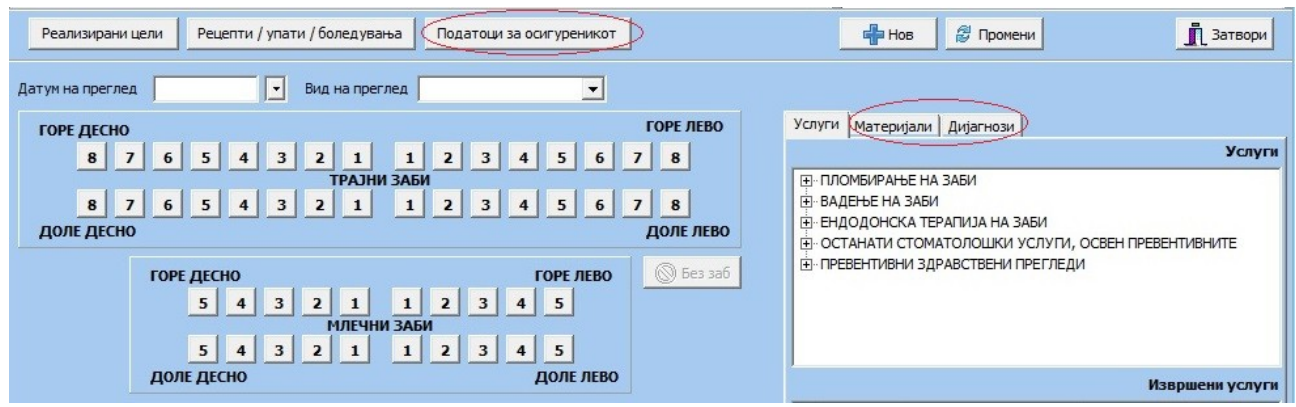

Слика 102 - Внесување материјали при вршење услуги

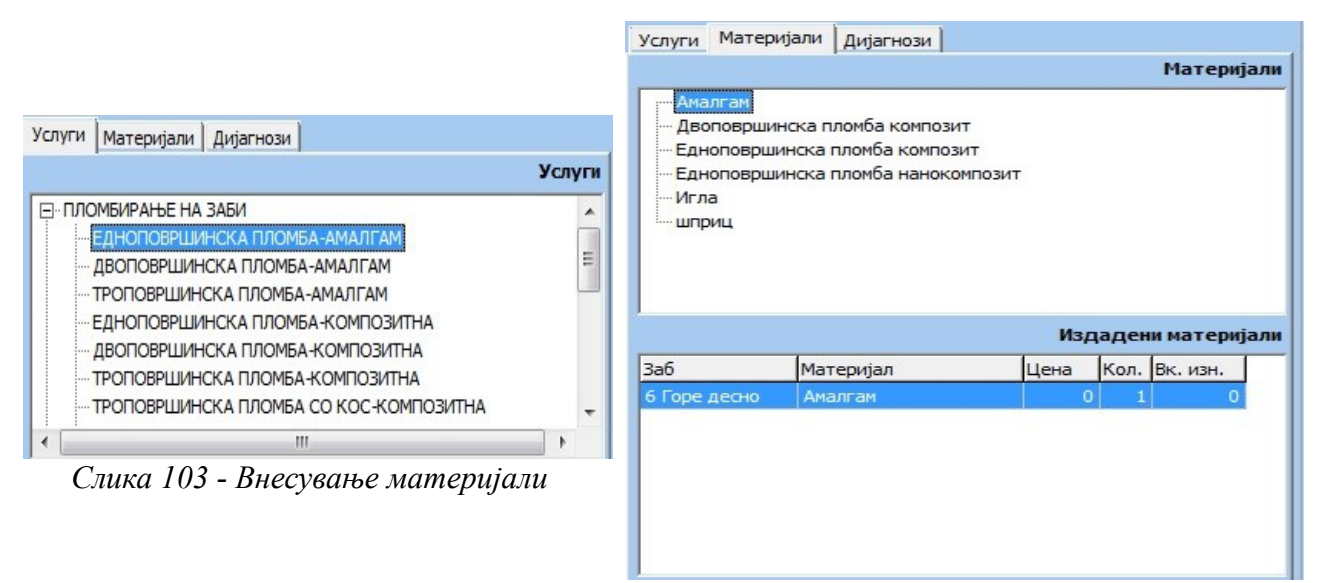

Слика 104 - Внесување материјали

Прозорчето за Внесување прегледи е малку изменето. Додадено е копче за Податоци за осигуреникот, од каде директно може да внесувате и променувате податоци за постоечки пациент. На пр. При издавање упат или рецепт доколку фали мобилен телефон, наместо да излегувате од Прегледи и да барате осигуреници, па таму да ги додадете потребни податоци, овде само кликате на копчето Податоци за осигуреникот и го додавате мобилниот телефон – Слика 102.

Исто така е овозможено при внесување на преглед да се додадат повеќе дијагнози – Слика 102. Се клика на Дијагнози и потоа на копчето Додади – Слика 105, каде треба да се најде соодветната дијагноза – Слика 106. Потоа доколку има потреба од внесување на др. дијагноза, повторно се клика на копчето Додади и се избира соодветната дијагноза – Слика 107.

| Услуги Ма | атеријали Дијагнози |
|-----------|---------------------|
| Шифра     | Опис                |
|           |                     |
|           |                     |
|           |                     |
|           |                     |
|           |                     |
|           |                     |
|           |                     |
|           |                     |
|           |                     |
|           |                     |
|           |                     |
|           |                     |
| Додади    | Промени Избриши     |
|           |                     |

Слика 105 - Дијагнози

| 🖓 Избор на дијагноза | <b>×</b>           |
|----------------------|--------------------|
| K02 -                |                    |
| ДЕНТАЛЕН КАРИЕС      |                    |
|                      | 🖌 Потврди 🗶 Откажи |

Слика 106 - Избор на дијагноза

| Шифра | Опис                                         |     |
|-------|----------------------------------------------|-----|
| K00.0 | АНОДОНЦИЈА                                   |     |
| K00.2 | НЕНОРМАЛНОСТИ НА ГОЛЕМИНАТА И ФОРМАТА НА ЗАІ |     |
|       |                                              |     |
|       |                                              | III |
|       |                                              | -   |

Слика 107 - Повеќе дијагнози